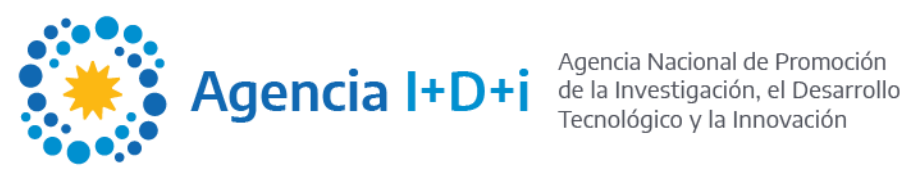

# AGENCIAR Registro de usuario/a

**Unidad Agencia Digital** 

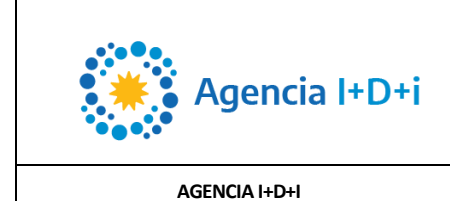

### REGISTRO

## Sitio web

Ingrese a http://www.agenciar.gob.ar/agencia-digital/login

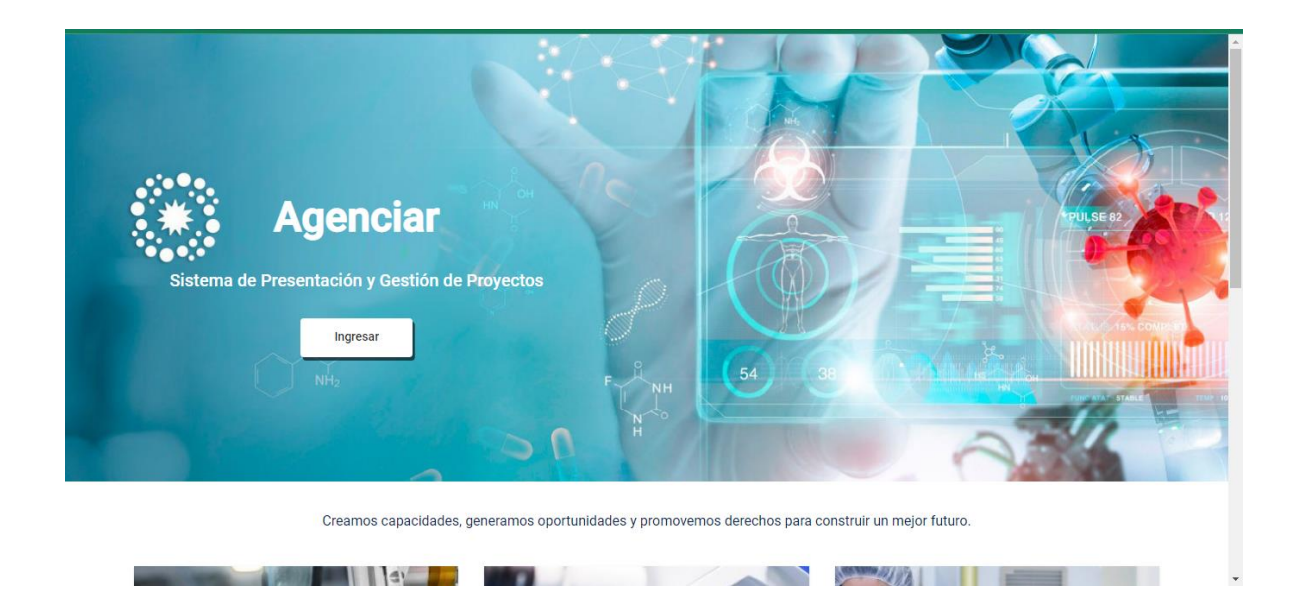

Presione el boton INGRESAR.

Se abrira una ventana popup con la siguiente opcion de:

- Ingresar: para usuario registrado
- Registrarse: para nuevo usuario

|                                  | Iniciar Sesión                                                  |                      |
|----------------------------------|-----------------------------------------------------------------|----------------------|
| Sistema de Presentación y Gestió | Usuario 🚨                                                       | PULSE 02             |
| Ingresar                         | Contraseña 🍋                                                    |                      |
|                                  | Ingresar<br>Registrarse                                         | A                    |
| Creamos capacida                 | des, generamos oportunidades y promovemos derechos para constru | iir un mejor futuro. |

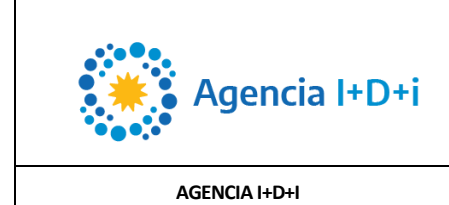

### REGISTRO

#### Usuario nuevo

Al presionar en el boton REGISTRARSE, deberá completar los siguientes campos obligatorios\*:

Nombre de usuario \* Nombres \* Apellidos \* Tipo de documento N° de documento Género Correo electrónico \* Contraseña \* Confirmar contraseña \* La contraseña debe tener al menos 8 caracteres, y no se permiten caracteres especiales.

|                     | Registrarse          |          |
|---------------------|----------------------|----------|
| Sistema de Presenta | Nombres *            | TULSE 62 |
|                     | Tipo de documento    |          |
|                     | Género               |          |
|                     | Registrarse Cancelar |          |

Una vez completado el formulario, presionar el boton REGISTRARSE.